## **ATTENDEE** – requirements

| No | Criteria           | Require                                                                                | Notes/Propose                                                       | Qty |
|----|--------------------|----------------------------------------------------------------------------------------|---------------------------------------------------------------------|-----|
| 1  | Internet Bandwidth | <ul><li>2.5 Mbps download and</li><li>1.5 Mbps upload to</li><li>Webex Cloud</li></ul> | Test using the link:<br>https://mediatest.ciscosp<br>ark.com/#/main | 1   |
| 2  | Desktop/Laptop     | CPU 2GHz<br>RAM 4GB<br>OS: Windows 8 - 10 /<br>MAC OS 10.13                            |                                                                     | 1   |
| 3  | Camera/Webcam      | Optional                                                                               |                                                                     |     |
| 4  | Audio              | Headphone<br>Or Speaker                                                                |                                                                     |     |

| st Results             |                              | 023               |
|------------------------|------------------------------|-------------------|
|                        | TCP Connectivity             | Passed            |
| App Successful         | TCP Delay                    | 106.85 ms         |
|                        | TCP Download speed           | 40.03 Mbits/s     |
| Deem Sustem            | TCP Upload speed             | 59.65 Mbits/s     |
| Room System Successful | UDP Connectivity             | Passed            |
|                        | UDP Delay                    | 92.50 ms          |
| Call Successful        | UDP Jitter (delay variation) | ↓2.33 ms ↑1.79 ms |
|                        | UDP Loss Rate                | ↓0.00% ↑0.00%     |

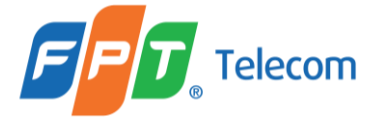

Click the link provided in the invitation email. It will direct you to this page. You will need to register before the event. Click **Register** in the Event status section.

#### Event Information: Webex Event Test - April 1

Registration is required to join this event. If you have not registered, please do so now.

| Event status:  | Not started ( <u>Register</u> )                                                                            | Join Event Now        | Join Event Now                       |  |
|----------------|----------------------------------------------------------------------------------------------------|-----------------------|--------------------------------------|--|
| Date and time: | Wednesday, April 1, 2020 5:00 pm<br>Eastern Daylight Time (New York, GMT-04:00)<br><u>Change time zone</u> | You cannot join the e | vent now because it has not started. |  |
| Program:       | EVENT TEST                                                                                                 | First name:           |                                      |  |
| Duration:      | 1 hour<br>Testing the capabilities of Events. Thank you for your participation!                            | Last name:            |                                      |  |
| Description:   |                                                                                                    | Email address:        |                                      |  |
|                |                                                                                                    | Event password:       | •••••                                |  |

By joining this event, you are accepting the Cisco Webex <u>Terms of Service</u> and <u>Privacy</u> Statement.

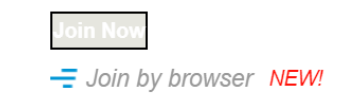

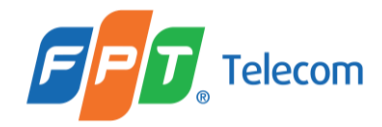

## Here is an example of a registration page. Fill out the required fields, click **Submit**.

| Register for Webe            | 0                                                    |                |                   |  |  |
|------------------------------|------------------------------------------------------|----------------|-------------------|--|--|
| Please complete this form to | English : New York Time                              |                |                   |  |  |
| Please answer the followin   | g questions.                                         |                |                   |  |  |
| * First name:                |                                                      |                | * Last name:      |  |  |
| * Email address:             |                                                      |                |                   |  |  |
| * Confirm email address:     |                                                      |                |                   |  |  |
| * Address 1:                 |                                                      |                |                   |  |  |
| * City:                      |                                                      |                | * State/province: |  |  |
| * ZIP/postal code:           |                                                      |                |                   |  |  |
| * Country/region:            | United States of America                             | T              |                   |  |  |
|                              | Are you a parent/guardia                             | n or student?: |                   |  |  |
|                              | <ul> <li>Parent/Guardian</li> <li>Student</li> </ul> |                |                   |  |  |

Submit Cancel

Registration Completed, press **Done**.

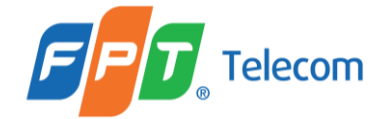

## You will receive an email that your registration was approved. Before the start time of the meeting, press Join Event.

### Your registration was approved for the following Webex event.

Host: Rachel DuBois (<u>rdubois@syr.edu</u>) Event number (access code): 472 567 937 Registration ID: This event does not require a registration ID Event password: Hello

Wednesday, April 1, 2020 5:00 pm, Eastern Daylight Time (New York, GMT-04:00)

## Join event

#### Join the audio conference only

To receive a call back, provide your phone number when you join the event, or call the number below and enter the access code.

+1-415-655-0001 US Toll

Global call-in numbers

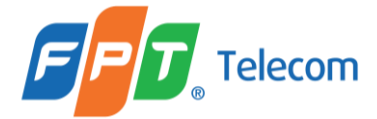

Add WebEx Extension to your Internet Browser (we preffer Google Chrome)

Press Add WebEx to Chrome - The Cisco Webex Extension will download to your computer. When the download is complete, double click the application in the lower lefthand corner.

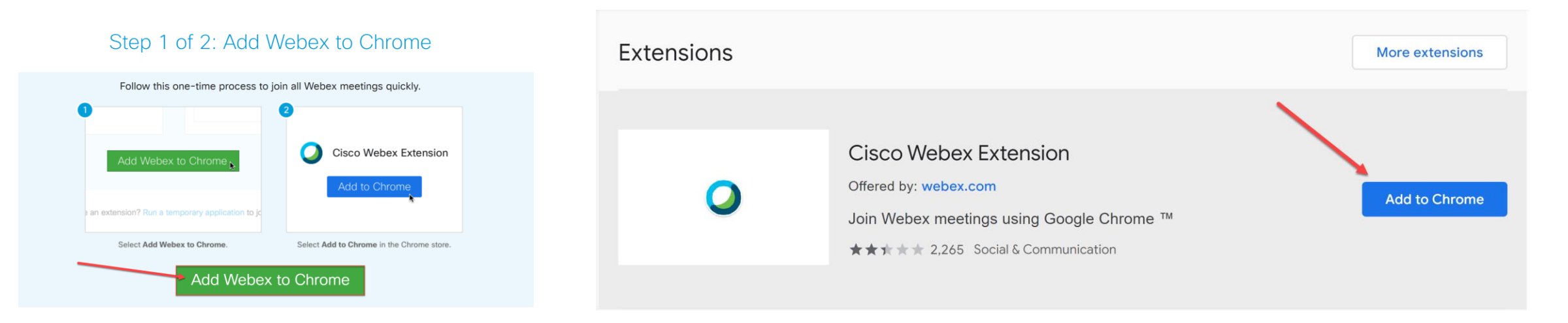

#### Step 2 of 2: Install the Cisco Webex add-on

If you are having issues downloading the application, click **run a temporary application** to join the meeting.

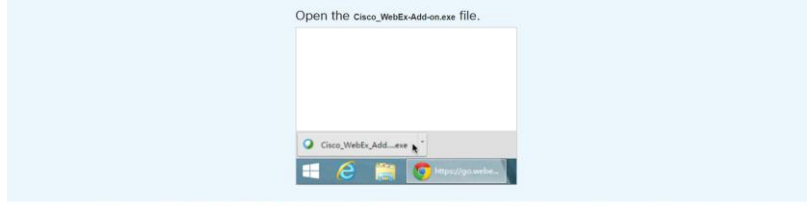

Still having trouble? Download the add-on again or run a temporary application to join this meeting immediately.

Cisco\_WebEx\_Add\_\_exe

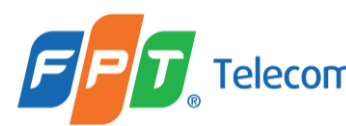

The Desktop App will open to this screen. **Use computer for audio** — Use your computer with a headset or speakers. Press **Join Event**.

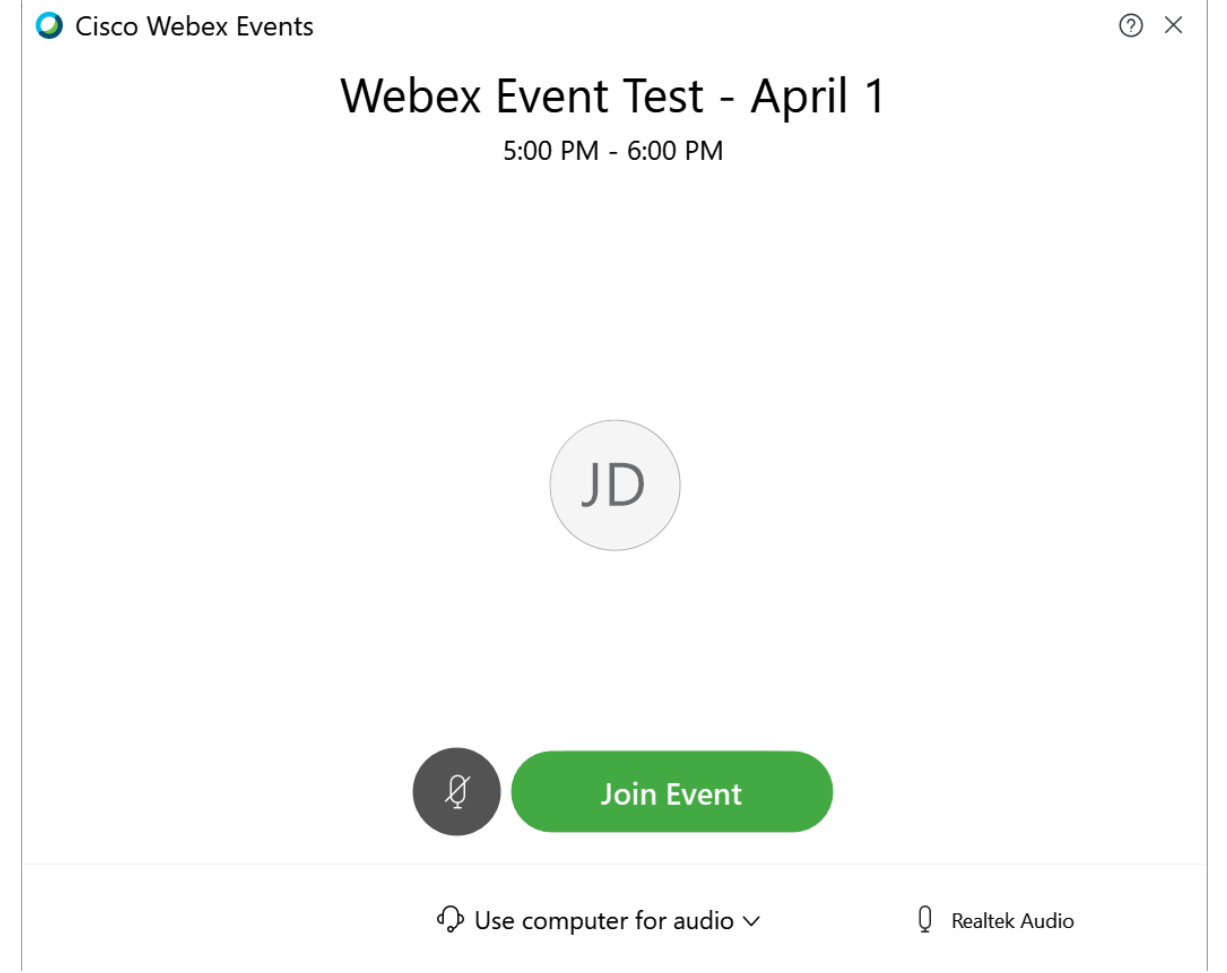

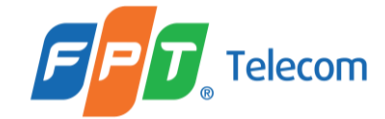

This is an example of what the screen will look like.

As an attendee, you will have the ability to communicate through a Q&A function by pressing this icon

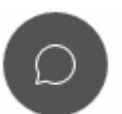

Direct any questions, comments, through the Q&A.

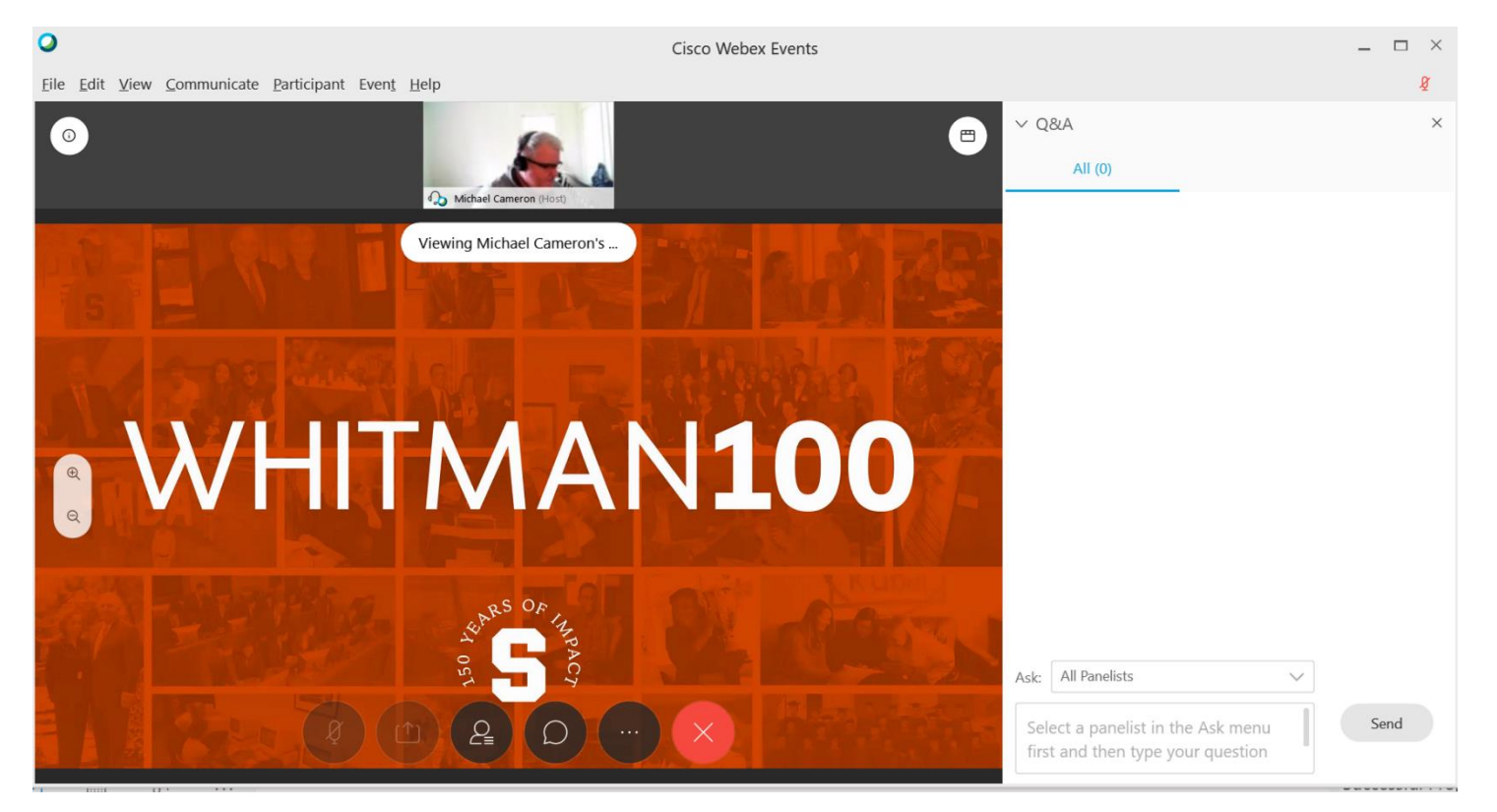

If you loged out and want to rejoin the event, try again - Click the link provided in the invitation email.

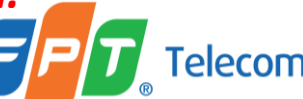

# THANK YOU!

MINISTRY OF FOREIGN AFFAIRS VIETNAM